## **GOOGLE-PRESENTATION OM MICROSOFT**

## http://www.google.se

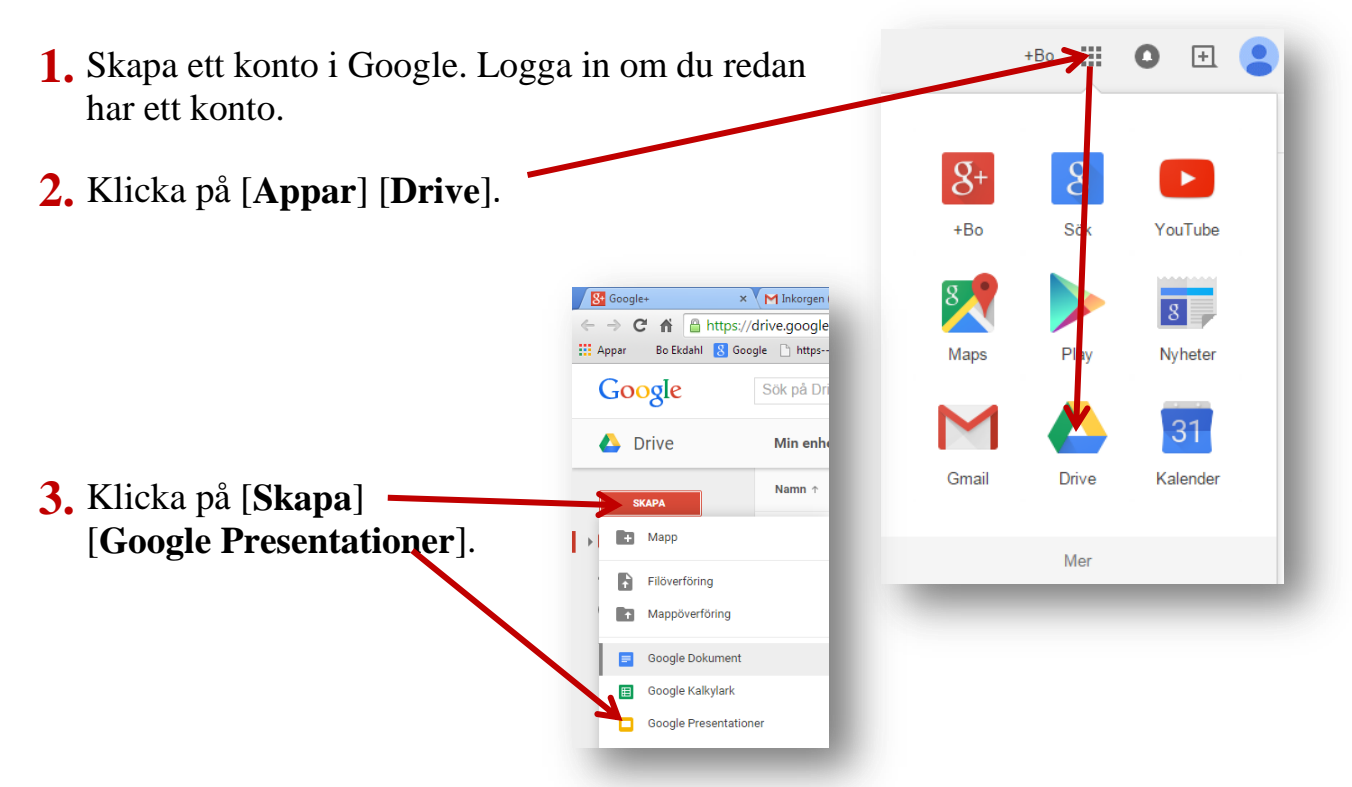

4. Klicka här och skriv in <u>Microsoft</u>, som namn på bildspelet.

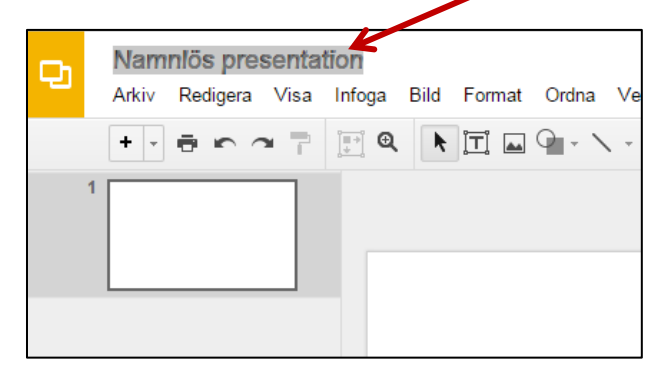

5. Klicka på [Layout] och välj [Rubrik och text].

| Ð | Microsoft 🛧 🖿<br>Arkiv Redigera Visa | Infoga Bild Format | Ordna Verktyg | Taisell Hiälp | Alla ä                           | ndringar är s                                             | sparade v Drive                      |                                                     |
|---|--------------------------------------|--------------------|---------------|---------------|----------------------------------|-----------------------------------------------------------|--------------------------------------|-----------------------------------------------------|
|   | + - =                                | 📰 Q 🕨 🗖 🗖          | 9             | Bakgrund      | Layout -                         | Tema                                                      | Övergång                             |                                                     |
| 1 |                                      |                    |               |               | Klickahä<br>til<br>Riskahår om e | r om du vill lägga<br>lett namn<br>kvillägatiks unkendrik | Kiskahår om du villägge tillett næmn | A good a diligati in care                           |
|   |                                      |                    |               |               | Ru                               | ıbrikbild                                                 | Rubrik för avsnittet                 | Rubrik och text                                     |
|   |                                      | Klie               | cka hà        | àr on         | Klickahår om duvå                | Haggadiletname                                            | Richard on devilligget list name     | Kinakakan Ke<br>Pilagataka<br>Marina<br>Kana Kanaka |

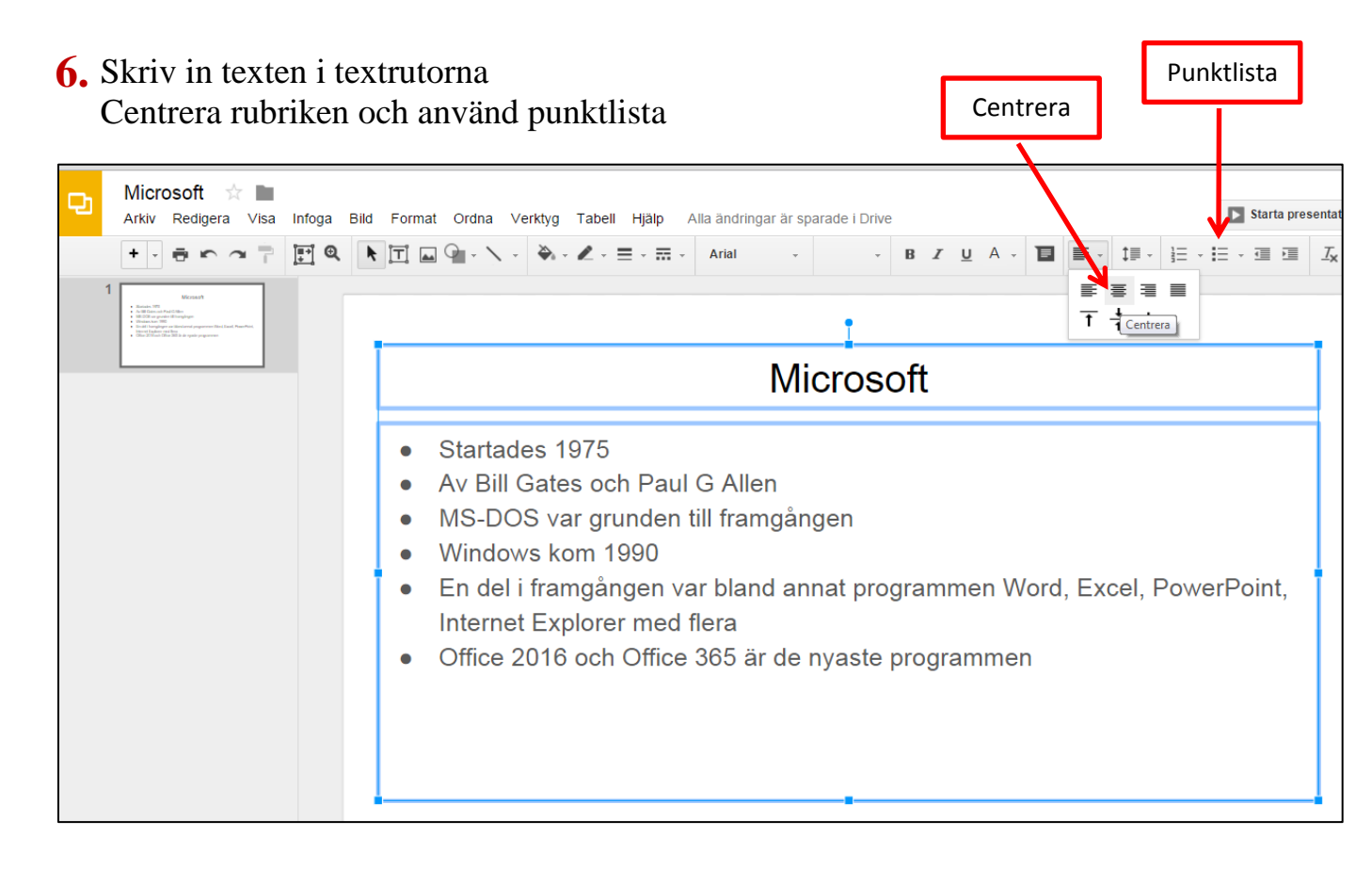

## 7. Animera rubriken

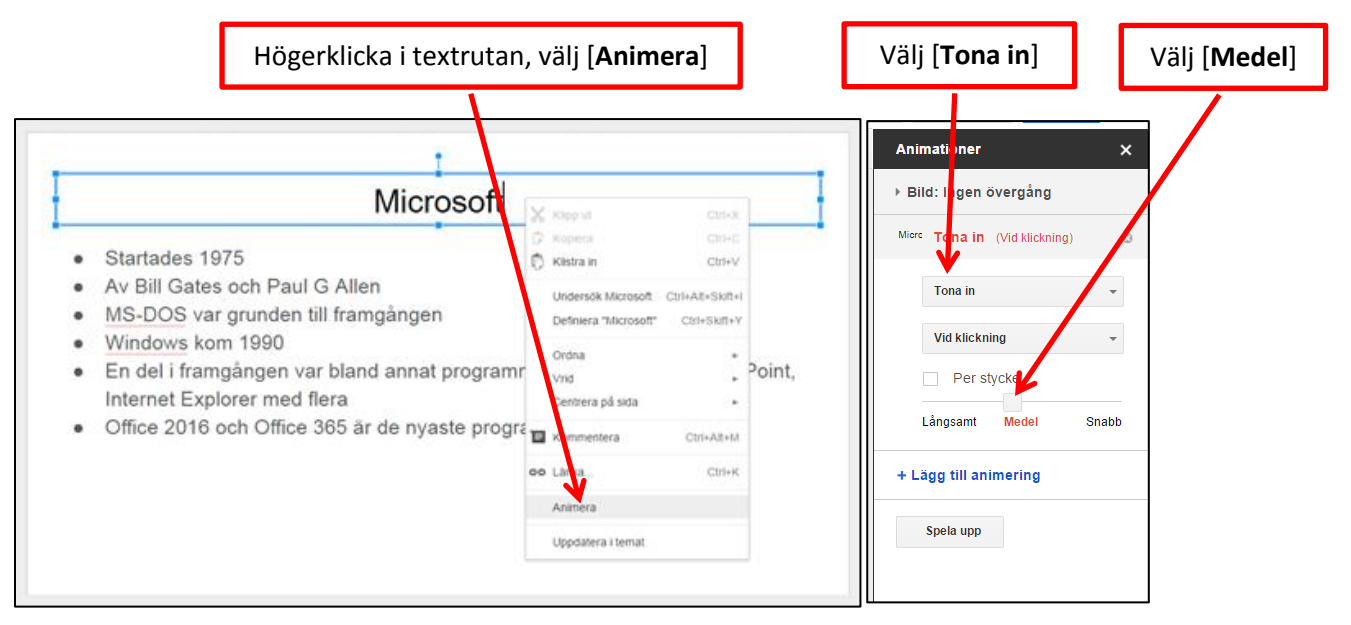

8. Animera punktlistan. Välj [Flyg in från vänster] [Per stycke] [Medel]

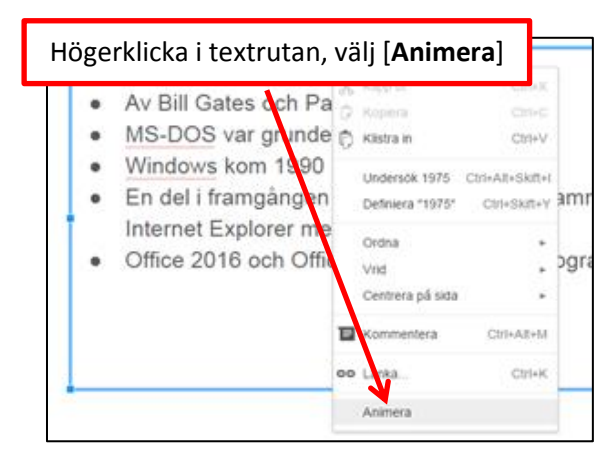

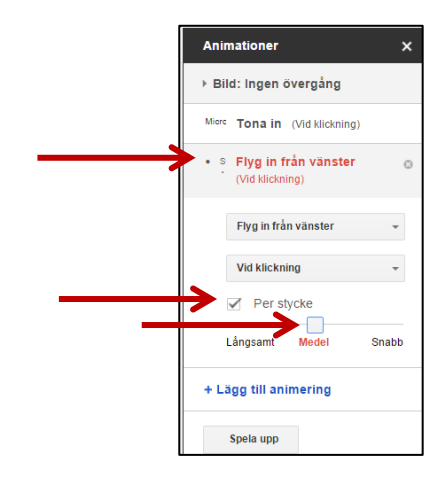

## **9.** Klicka på [**Starta presentationen**].

Tryck Enter eller klicka med muspekaren för att starta animeringarna. Tryck tangenten [**Esc**] för att avsluta bildspelet.

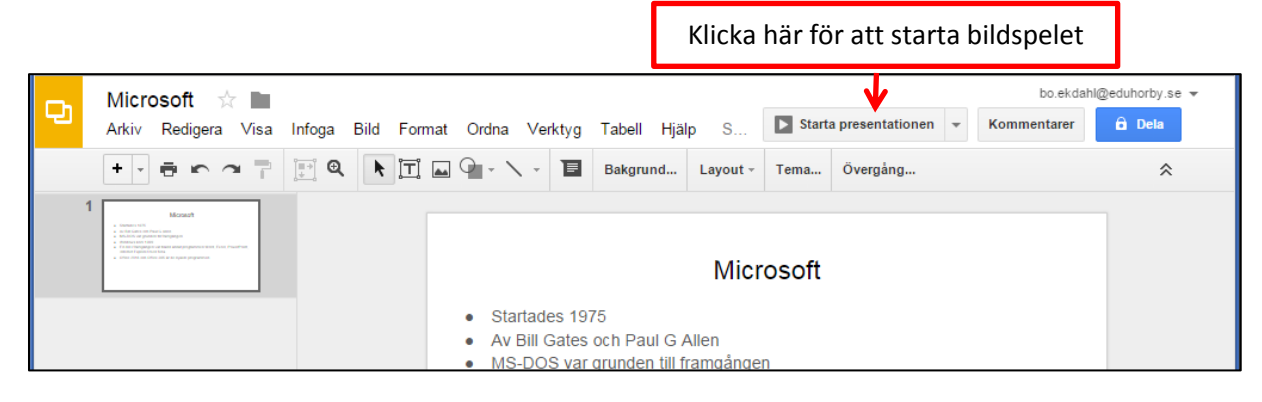

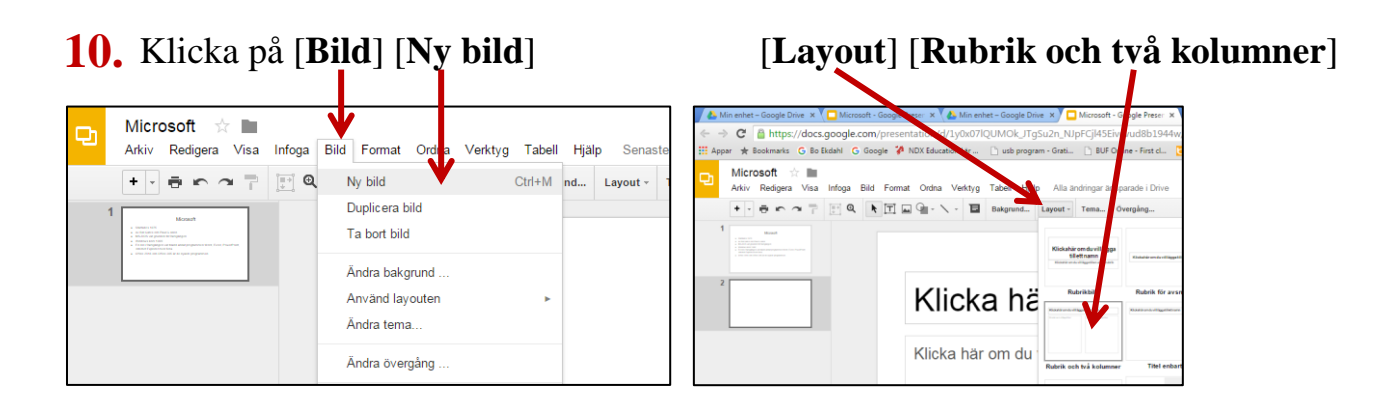

**11.** Skriv in rubrik, text och infoga en bild på Bill Gates.

|                                                                                                    | Infoga bild                                                                                                    |                                                                                                |                                                    |
|----------------------------------------------------------------------------------------------------|----------------------------------------------------------------------------------------------------|------------------------------------------------------------------------------------------------|----------------------------------------------------|
| Microsoft     Image: Construction       Arkiv     Redgea     Visa       Image: Construction     Image: Construction       Image: Construction     Image: Construction       Image: Construction <th>Bild Forta Ordna Verktyg Tabel</th> <th>I Halp Alla andringar är spande i Drive Starta presentationen v Annual Layout - Tema. Overgång</th> <th>boekdaht@eduhorby.se<br/>Commentarer<br/>â Dela<br/>&amp;</th> | Bild Forta Ordna Verktyg Tabel                                                                                          | I Halp Alla andringar är spande i Drive Starta presentationen v Annual Layout - Tema. Overgång | boekdaht@eduhorby.se<br>Commentarer<br>â Dela<br>& |
| Punktlista                                                                                                    | <ul> <li>Född</li> <li>Strate</li> <li>Vision</li> <li>Entrep</li> <li>En av</li> <li>Arbeta</li> <li>välgör</li> </ul> | 1955<br>gisk<br>är<br>orenör<br>världens rikaste<br>ar numera mycket med<br>renhet             |                                                    |

**12.** Animera rubrik, punktlista och bildobjektet.

- Högerklicka på objektet du vill animera
- Välj [animera]
- Välj den animering du vill använda
- Klicka på [Starta presentationen]

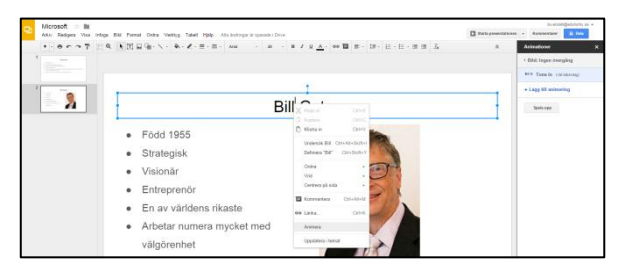

- **13.** Lägg till en ny presentationsbild och infoga rubrik, punktlista och bildobjekt.
  - Leta upp svaren och skriv in dem i punktlistan
  - Animera objekten och [Starta presentationen]
  - Avsluta med tangenten [Esc]

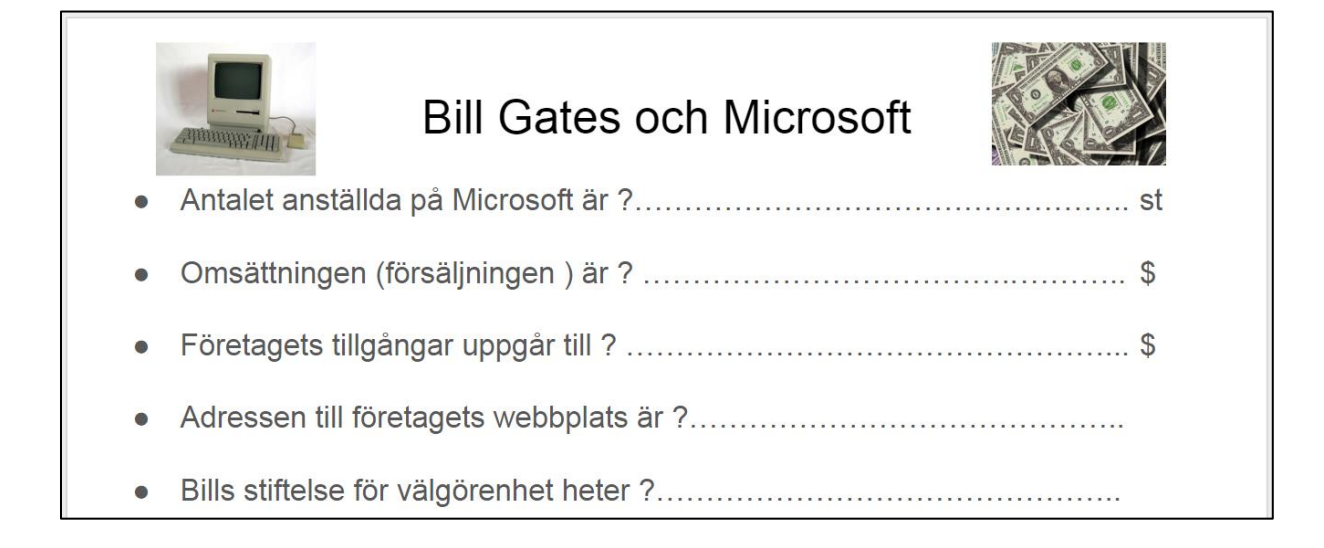